Το σωστό password βρίσκεται στον ξενόγλωσσο οδηγό ή στο πίσω μέρος της συσκευής FRITZ!Box

# Einstellungen ab Werk

Settings upon Delivery
Wi-Fi network (SSID)

FRITZ!Box 7583 AF

Wi-Fi password (WPA2)

FRITZ!Box password zigzag5481

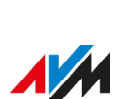

Diese

Einstellungen

können in der

FRITZ!Box

geändert

werden.

# Ρύθμιση πρόσβασης στο διαδίκτυο

- Πληκτρολογήστε τη διεύθυνση http://fritz.box σε ένα πρόγραμμα πλοήγησης στο διαδίκτυο.
   Εμφανίζεται η σελίδα διαχείρισης του FRITZ!Box
- Εισαγάγετε τον κωδικό πρόσβασης FRITZ!Box όταν σας ζητηθεί και ακολουθήστε τον οδηγό ρύθμισης μέχρι την ολοκλήρωσή του.

Η πρόσβαση στο διαδίκτυο έχει ρυθμιστεί και μπορείτε να σερφάρετε στο διαδίκτυο με τις συνδεδεμένες συσκευές.

#### Internetzugang einrichten

- Geben Sie http://fritz.box in einen Internetbrowser ein. Die Benutzeroberfläche der FRITZ!Box erscheint.
- Geben Sie das FRITZ!Box-Kennwort ein, wenn Sie dazu
- aufgefordert werden und folgen Sie dem Assistenten bis zum Schluss.

Der Internetzugang ist eingerichtet und Sie können mit den angeschlossenen Geräten im Internet surfen.

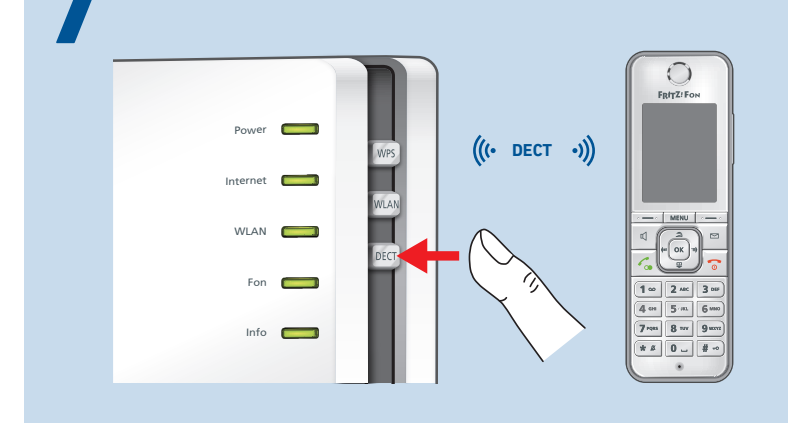

# Καταχώρηση ασύρματου τηλεφώνου

1. Ενεργοποιήστε το τηλέφωνό σας

- Εκκινήστε τη διαδικασία καταχώρησης στο τηλέφωνό σας.
- 3. Εισαγάγετε το PIN του FRITZ!Box. Το προεπιλεγμένο PIN είναι 0000.

4. Πατήστε το κουμπί **DECT** στο FRITZ!Box μέχρι να αρχίσει να αναβοσβήνει η λυχνία LED Info.
5. Το τηλέφωνο έχει συνδεθεί.

# Schnurlostelefon anmelden

1. Schalten Sie Ihr Telefon an.

- 2. Bringen Sie das Telefon in Anmeldebereitschaft.
- 3.Geben Sie die PIN der FRITZ!Box ein. Die voreingestell-
- te PIN ist **0000**.
- 4. Drücken Sie die Taste **DECT** an der FRITZ!Box bis die LED **Info** blinkt.
- 5. Das Telefon wird angemeldet.

8

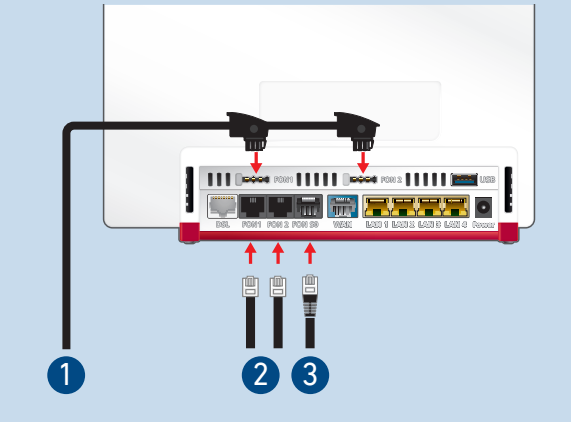

# Σύνδεση τηλεφώνων με καλώδιο

Μπορείτε να συνδέσετε τηλέφωνα\* με καλώδιο στο Fritz!-Box.

| 1 | Χρησιμοποιούνται σε άλλες χώρες | Fon 1, Fon 2 |
|---|---------------------------------|--------------|
| 2 | Τηλέφωνο με υποδοχή RJ11        | Fon 1, Fon 2 |
| 3 | Τηλέφωνο ISDN με υποδοχή RJ45   | Fon S0       |

\*επίσης συσκευή fax ή αυτόματο τηλεφωνητή

#### Telefone per Kabel anschließen

Sie können Telefone\* per Kabel an die FRITZ!Box anschließen.

| DE | 1 | Telefon mit TAE-Stecker       | Fon 1, Fon 2 |
|----|---|-------------------------------|--------------|
|    | 2 | Telefon mit RJ11-Stecker      | Fon 1, Fon 2 |
|    | 3 | ISDN-Telefon mit RJ45-Stecker | Fon SO       |

\*auch Faxgeräte oder Anrufbeantworter

# **Configure Internet Access**

- Enter http://fritz.box in a web browser. The user interface of the FRITZ!Box appears.
- Enter the FRITZ!Box password when prompted to do so, and then follow the wizard until configuration has been completed.

The internet connection is configured and you can surf the web with the connected devices.

# **Register a Cordless Telephone**

1. Switch on the telephone.

- 2. Start the registration process on the telephone.
- 3. Enter the PIN of the FRITZ!Box. The preconfigured PIN

is 0000.

- 4. Push the **DECT** button on the FRITZ!Box until the **Info** LED starts flashing.
- 5. The telephone is registered.

# CE

Η ΑVΜ δηλώνει πως η συσκευή συμμορφώνεται με τις ευρωπαϊκές οδηγίες 2014/53/EU, 2009/125/EC καθώς και 2011/65/EU.

Το πλήρες κείμενο βρίσκεται στα Αγγλικά εδώ: en.avm.de/ce.

Hiermit erklärt AVM, dass sich das Gerät in Übereinstimmung mit den Anforderungen und Vorschriften der Richtlinien 2014/53/EU, 2009/125/EC sowie

2011/65/EU befindet. Die Langfassung der CE-Konformitätserklärung finden Sie in englischer Sprache unter en.avm.de/ce.

AVM declares herewith that the device is compliant with the requirements and the rules in directives 2014/53/ EU, 2009/125/EC and 2011/65/EU. The long version of

the declaration of CE conformity is available at en.avm.de/ce.

#### Διαγνωστικά στοιχεία

Για τη βελτίωση του προϊόντος και την ασφαλή λειτουργία του με τη σύνδεσή σας, η ΑVΜ αξιοποιεί, εάν υπάρχει ανάγκη, διαγνωστικά στοιχεία. Αυτή η ρύθμιση μπορεί να

τροποποιηθεί στη σελίδα διαχείρισης του FRITZ!Box στην περιοχή Internet / Account Information / AVM Services.

Zur Verbesserung Ihres Produkts und für den sicheren Betrieb an Ihrem Anschluss verwendet AVM bei Bedarf Diagnosedaten. Diese Einstellung kann in der

Benutzeroberfläche unter Internet / Zugangsdaten / AVM-Dienste geändert werden.

To improve the product and ensure safe operation on your connection, AVM uses diagnostic data where needed. This setting can be changed in the user interface under Internet / Account Information / AVM Services.

# **Connect Telephones by Cable**

You can connect telephones to the FRITZ!Box by cable.

| 0 | 1 | Telephone with TAE plug       | Fon 1, Fon 2 |
|---|---|-------------------------------|--------------|
|   | 2 | Telephone with RJ11 plug      | Fon 1, Fon 2 |
|   | 3 | ISDN telephone with RJ45 plug | Fon S0       |

\*also fax machines or answering machines

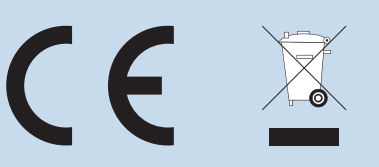

СА

#### UK Declaration of Conformity

AVM hereby declares that the device is compliant with the Radio Equipment Regulations 2017 (S.I. 2017/1206). The full text of the UK declaration of conformity is available at https://en.avm.de/ service/declarations/.

# Frequencies

| DECT  | 1880 MHz – 1900 MHz, maximal 250 mW                                                                                                    |
|-------|----------------------------------------------------------------------------------------------------|
| Wi-Fi | 2,4 GHz – 2.483 GHz, max. 100 mW<br>5.15 GHz – 5.35 GHz, max. 200 mW<br>5.47 GHz – 5.725 GHz, max. 1000 mW<br>Στις χώρες AT, BE, BG, CY, CZ, DE, DK, EE, EL, ES,<br>FI, FR, HR, HU, IE, IT, LT, LU, LV, MT, NL, PL, PT, RO,<br>SE, SI, SK, UK/NI επιτρέπεται η χρήση Wi-Fi από<br>5,15 GHz έως 5,35 GHz και μόνο σε εσωτερικούς<br>χώρους. |

# Υποστήριξη

Στη σελίδα διαχείρισης παρέχονται νομικές πληροφορίες και στοιχεία αδειών, στην επιλογή : **? / Legal Notice** 

Το αγγλικό εγχειρίδιο βρίσκεται στη διεύθυνση:
 en.avm.de/service.

Rechtliche Hinweise und geltende Lizenzbestimmungen finden Sie in der Benutzeroberfläche: ? / Rechtliches / Rechtliche Hinweise.

Weitere Information finden Sie auf unserer Internetseite: avm.de/service.

Legal information and the valid licensing conditions are presented in the user interface under ? / Legal Notice / Legal Notice.

More information is available on our website **en.avm.de/ service**.

Yποστήριξη AVM: support@amy.gr en.avm.de/nc/service/downloads en.avm.de/service/support-request

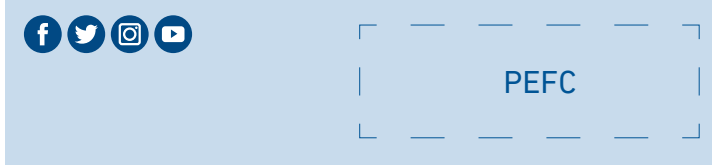

© AVM GmbH, 10547 Berlin • 10.2022 • 521558003\_100133X\_XX

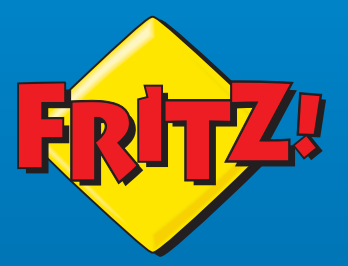

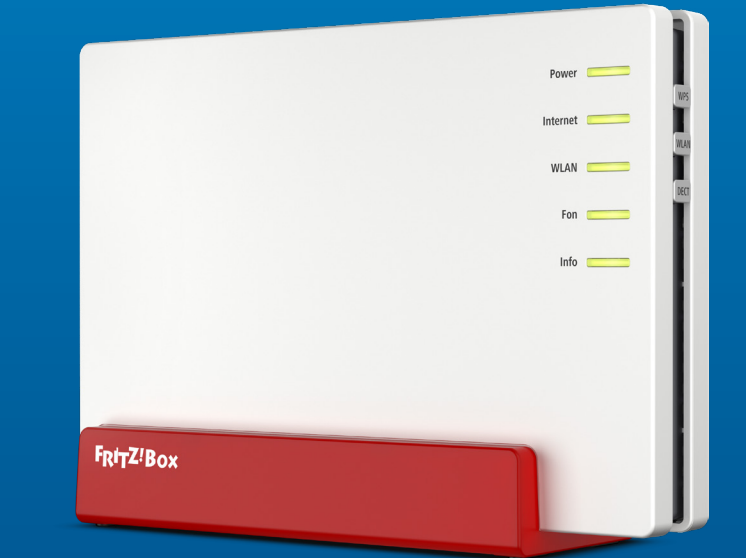

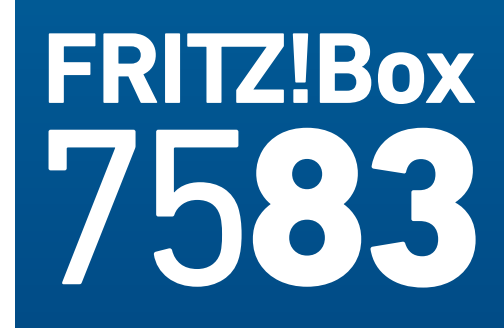

# Σύντομες οδηγίες εγκατάστασης

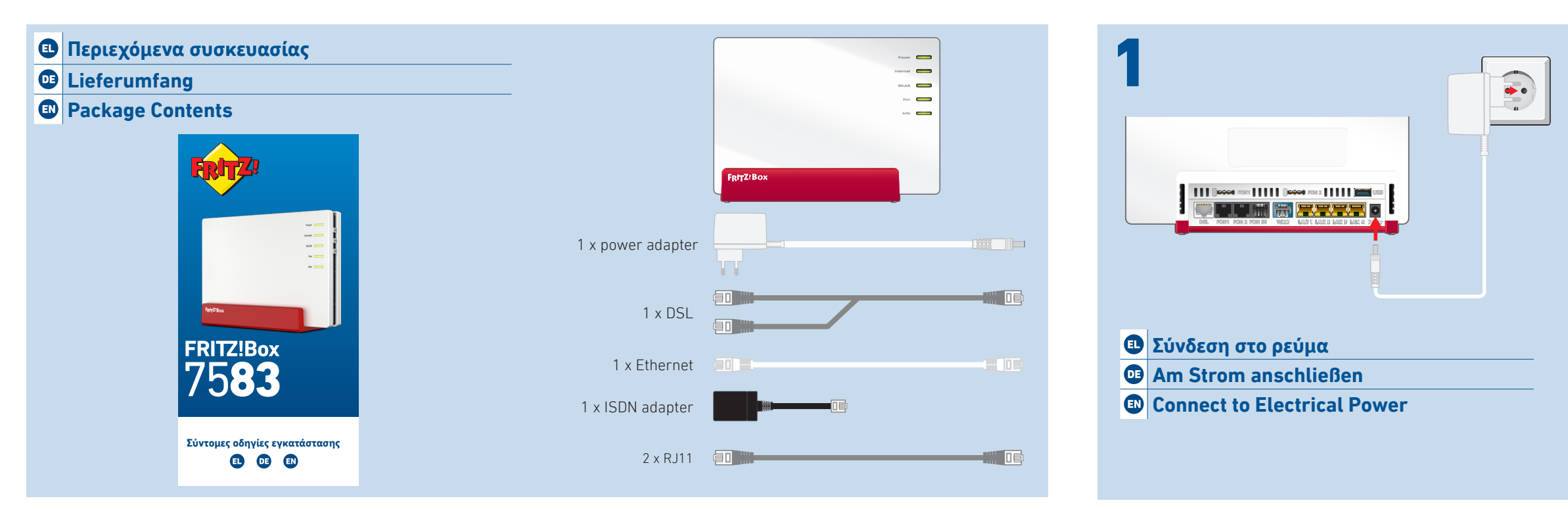

# Οδηγίες ασφάλειας

• Μη λειτουργείτε το FRITZ!Βοχ κατά τη διάρκεια καταιγίδας με ηλεκτρικά φαινόμενα.

EL

- Οι σχισμές εξαερισμού δεν πρέπει να φράζονται.
- Μην τοποθετείτε το FRITZ!Box σε επιφάνειες που ενδέχεται να έχουν αυξημένη θερμοκρασία.
- Συνδέστε το FRITZ!Box σε εύκολα προσβάσιμη πρίζα.
- Το FRITZ!Box προορίζεται για χρήση μόνο σε εσωτερικούς χώρους.

Δείτε επίσης οδηγίες ασφάλειας στο ξεχωριστό φυλλάδιο της συσκευασίας.

# Sicherheitshinweise

- Betreiben Sie die FRITZ!Box nicht bei Gewitter.
- Die Lüftungsschlitze der FRITZ!Box müssen immer frei sein.
- Stellen Sie die FRITZ!Box nicht auf wärmeempfindliche Elächen.

DE

- Schließen Sie die FRITZ!Box an eine leicht erreichbaren Steckdose an.
- Die FRITZ!Box darf nur innerhalb von Gebäuden verwendet werden.

Beachten Sie auch die Sicher-heitshinweise in Ihrem FRITZ!BoxHandbuch.

# EN

# Safety Instructions

- Do not operate the FRITZ!Box during an electrical storm
- The ventilation slits of the FRITZ!Box must never be obstructed.
- Do not place the FRITZ!Box on overly heat-sensitive surfaces.
- Connect the FRITZ!Box to an easily accessible outlet.
- The FRITZ!Box is intended only for indoor operation.

See also the security instructions in your FRITZ!Box manual.

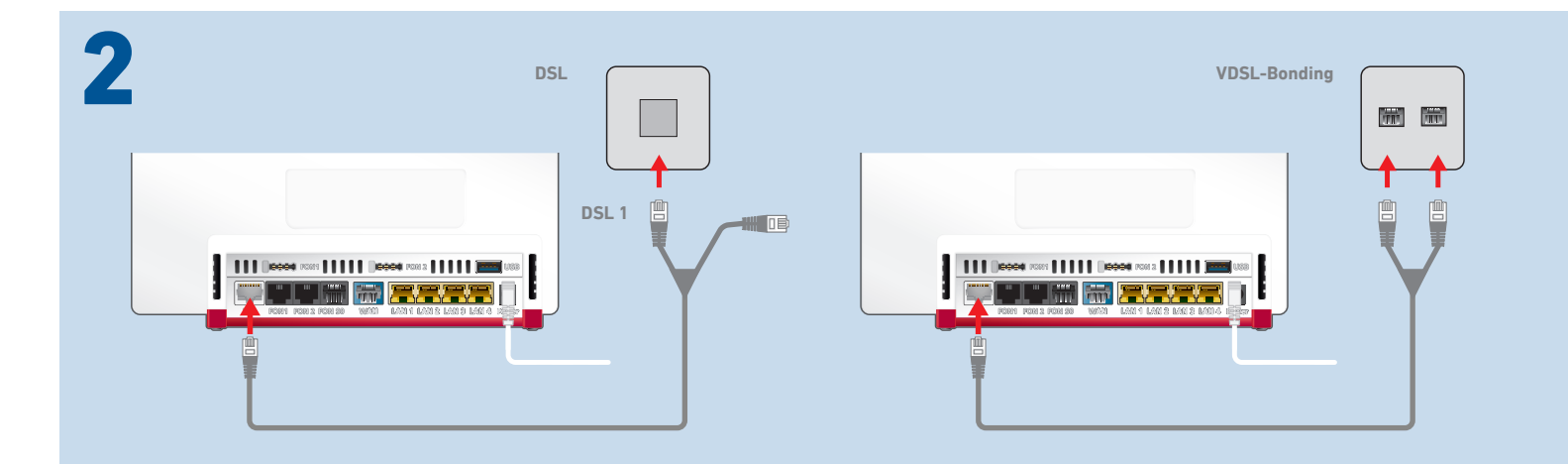

# Σύνδεση σε DSL ή σε VDSL-Bonding

Συνδέστε το FRITZ!Box τοποθετώντας στην πρίζα το άκρο του καλωδίου με την ένδειξη DSL1 σε μία παροχή DSL ή 🗉 και τα δύο άκρα του καλωδίου σε μία παροχή VDSL-Bonding. Περισσότερες πληροφορίες θα βρείτε στο εγχειρίδιο: en.avm.de/service.

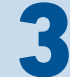

Το σωστό QR-Code βρίσκεται στον ξενόγλωσσο οδηγό ή στο πίσω μέρος της συσκευής FRITZ!Box

# Einstellungen ab Werk

Settings upon Delivery

Wi-Fi network (SSID) FRITZ!Box 7583 AF Wi-Fi password (WPA2)

3779 8981 1562 8981 0123

FRITZ!Box password zigzag5481

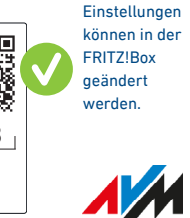

Diese

# Επίτευξη ζεύξης Wi-Fi (Smartphone)

1. Σκανάρετε τον QR-Code του Wi-Fi του FRITZ!Box με την camera της συσκευής σας ή με μια εφαρμογή όπως το E Fritz! App WLAN

2. Ακολουθήστε τις οδηγίες που εμφανίζει η camera ή η εφαρμογή και συνδέστε ασύρματα τη φορητή συσκευή σας με το Wi-Fi του FRITZ!Box μέσω απλών βημάτων

# WLAN-Verbindung herstellen (Smartphone)

3. Scannen Sie den QR-Code für das WLAN der FRITZ!Box mit der Kamera Ihres Geräts oder mit einer App wie FRITZ!App WLAN.

4. Folgen Sie dem Dialog, den Sie von der Kamera oder der App

erhalten und verbinden Sie Ihr WLAN-Gerät in weniaen Schritten

mit dem WLAN der FRITZ!Box.

Τα σωστά SSID και Wi-Fi password βρίσκονται στον ξενόγλωσσο οδηγό ή στο πίσω μέρος της συσκευής FRITZ!Box

Einstellungen ab Werk Settings upon Delivery

Wi-Fi network (SSID) FRITZ!Box 7583 AF Wi-Fi password (WPA2) FRITZ!Box password

zigzag5481

Diese Einstellungen können in der FRITZ!Box geändert werden.

# Επίτευξη ζεύξης Wi-Fi (Υπολογιστής)

1.Πατήστε στο σύμβουλο Wi-Fi στην οθόνη του υπολογιστή σας.

- 💼 🛛 🕼 ή 🛞 στη γραμμή εργασιών σε υπολογιστές Windows.
- 🧟 ή 🔿 στη γραμμή menu σε υπολογιστές Apple.

2. Επιλέξτε το Wi-Fi του FRITZ!Βοχ σας και καταχωρήστε το κλειδί δικτύου Wi-Fi για να συνδεθείτε.

# WLAN-Verbindung herstellen (Computer)

3. Klicken Sie auf das WLAN-Symbol Ihres Computers.

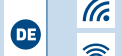

oder 🌐 auf Windows-Computern in der Taskleiste.

- 🤝 oder 🔿 auf Apple-Computern in der Menüleiste.
- 4. Wählen Sie das WLAN Ihrer FRITZ!Box aus und stellen Sie die Verbindung mit dem WLAN-Netzwerkschlüssel her.

# Am DSL oder VDSL-Bondimg anschließen

Schließen Sie die FRITZ!Box mit einem der kurzen Kabelenden an einem DSL-Anschluss oder mit **beiden** kurzen 💵 Kabelenden an einem VDSL-Bonding-Anschluss an. Weitere Informationen finden Sie in unserem Handbuch auf avm.de/service.

# **Connect to the DSL or VDSL-Bonding**

Connect the FRITZ!Box to a DSL connection with one of the short ends of the cable, or to a VDSL bonding connection with both short ends of the cable. More information is presented in our manual at en.avm.de/service.

# **Establish Wi-Fi Connection (Smartphone)**

- 1. Scan the QR code for the FRITZ!Box's Wi-Fi using the camera on your device or with an app like FRITZ!App WLAN.
- 2. Follow the dialog shown by the camera or app to connect your wireless device with your FRITZ!Box's Wi-Fi network in a few easy steps.

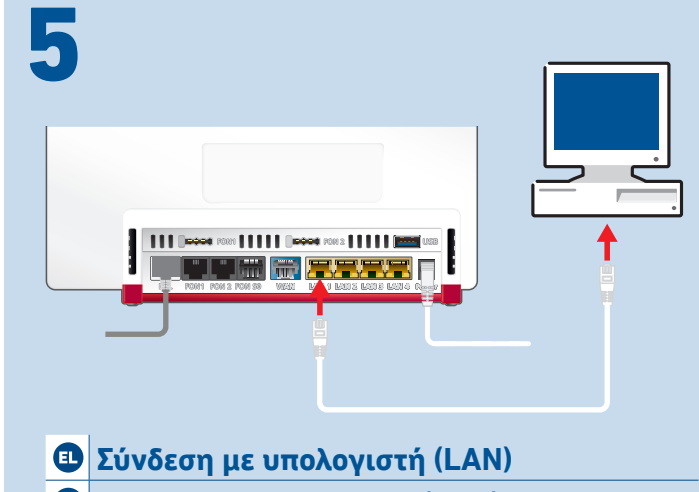

- Computer anschließen (LAN)
- Connecting to the Computer (LAN)

# Establish Wi-Fi Connection (Computer)

- 1. Click on the Wi-Fi icon on your computer screen.
- 🗈 🕼 or 🌐 in the task bar on Windows computers. rightarrow or rightarrow in the menu bar on Apple computers.
- 2. Select the Wi-Fi network of your FRITZ!Box, and use the Wi-Fi network key to establish a Wi-Fi connection.

#### © AVM GmbH 2022. Με την επιφύλαξη παντός δικαιώματος

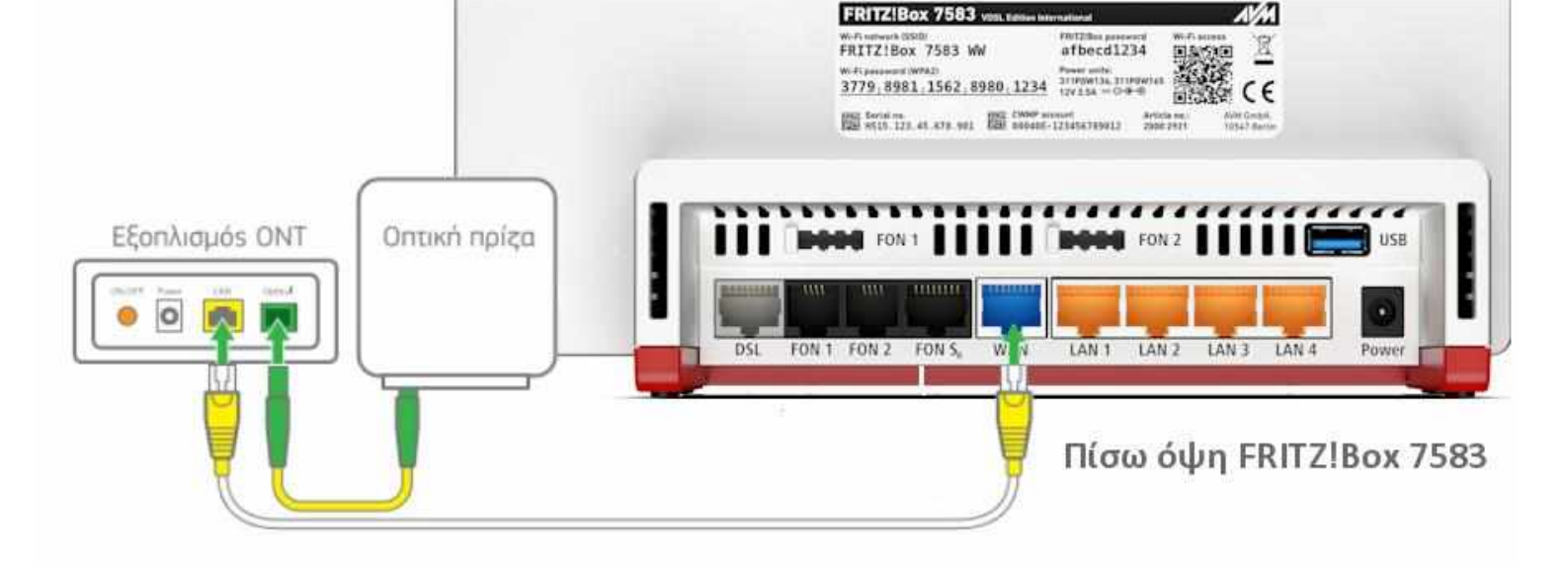

Αν έχετε παροχή οπτικής ίνας FTTH, το Fritz! Box 7583 θα συνδεθεί πίσω από το ONT, όπως αποτυπώνεται στο παρακάτω σχήμα.

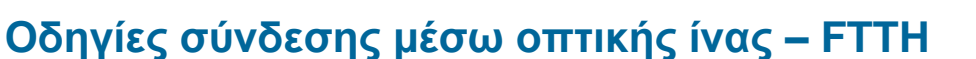

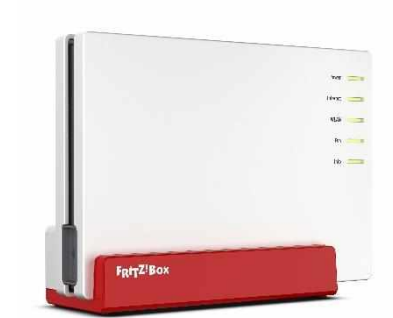

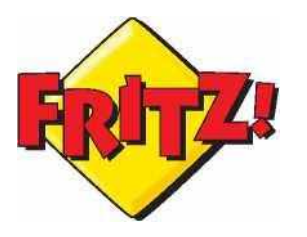

# **FRITZ! Box 7583**